# Configuración del WLC con autenticación LDAP para las WLAN 802.1x y de autenticación web

# Contenido

Introducción **Prerequisites** Requirements **Componentes Utilizados Antecedentes** Antecedentes técnicos **Preguntas Frecuentes** Configurar Crear una WLAN que se base en un servidor LDAP para autenticar usuarios a través de 802.1x Diagrama de la red Crear WLAN que confía en el servidor LDAP para autenticar a los usuarios a través del portal web interno del WLC Diagrama de la red Utilice la herramienta LDP para configurar y solucionar problemas de LDAP Verificación Troubleshoot Información Relacionada

# Introducción

Este documento describe el procedimiento para configurar un WLC de AireOS para autenticar clientes con un servidor LDAP como la base de datos de usuarios.

# Prerequisites

# Requirements

Cisco recomienda conocer estos temas:

- Servidores de Microsoft Windows
- Directorio activo

### **Componentes Utilizados**

La información que contiene este documento se basa en estas versiones de software:

Software Cisco WLC 8.2.110.0

Microsoft Windows Server 2012 R2

La información que contiene este documento se creó a partir de los dispositivos en un ambiente de laboratorio específico. Todos los dispositivos que se utilizan en este documento se pusieron en funcionamiento con una configuración verificada (predeterminada). Si tiene una red en vivo, asegúrese de entender el posible impacto de cualquier comando.

# Antecedentes

### Antecedentes técnicos

- LDAP es un protocolo utilizado para acceder a los servidores de directorio.
- Los servidores de directorio son bases de datos jerárquicas orientadas a objetos.
- Los objetos se organizan en contenedores como unidades organizativas (OU), grupos o contenedores predeterminados de Microsoft como CN=Usuarios.
- La parte más difícil de esta configuración es configurar los parámetros del servidor LDAP correctamente en el WLC.

Para obtener información más detallada sobre estos conceptos, consulte la sección Introducción de <u>Cómo configurar el Controlador de LAN Inalámbrica (WLC) para la autenticación del Protocolo ligero de acceso a directorios (LDAP)</u>.

### **Preguntas Frecuentes**

• ¿Qué nombre de usuario se debe utilizar para enlazar con el servidor LDAP?

Hay dos maneras de enlazar contra un servidor LDAP, Anonymous o Authenticated (consulte para comprender la diferencia entre ambos métodos).

Este nombre de usuario de enlace debe tener privilegios de administrador para poder consultar otros nombres de usuario/contraseñas.

• Si se autentica: ¿el nombre de usuario de enlace está dentro del mismo contenedor que todos los usuarios?

No: utilice todo el trazado. Por ejemplo:

# CN=Administrador,CN=Administradores de dominio,CN=Usuarios,DC=laboratorio,DC=cisco,DC=com

Sí: utilice sólo el nombre de usuario. Por ejemplo:

#### Administrador

- ¿Qué sucede si hay usuarios en diferentes contenedores? ¿Todos los usuarios de LDAP inalámbrico involucrados deben estar en el mismo contenedor?
- No, se puede especificar un DN base que incluya todos los contenedores necesarios.
  - ¿Qué atributos debe buscar el WLC?
- El WLC coincide con el atributo de usuario y el tipo de objeto especificados.

**Nota: sAMAccountName** distingue entre mayúsculas y minúsculas, pero person no lo hace. Por lo tanto, **sAMAccountName=RICARDO** y **sAMAccountName=ricardo** son iguales y funcionan, mientras que **samaccountname=RICARDO** y **samaccountname=ricardo** no.

 ¿Qué métodos de protocolo de autenticación extensible (EAP) se pueden utilizar?
 Sólo EAP-FAST, PEAP-GTC y EAP-TLS. Los suplicantes predeterminados de Android, iOS y MacOS funcionan con el protocolo de autenticación ampliable protegido (PEAP).

Para Windows, el administrador de acceso de red (NAM) de Anyconnect o el suplicante predeterminado de Windows con Cisco:PEAP se debe utilizar en adaptadores inalámbricos compatibles, como se muestra en la imagen.

| Local-EAP Wireless Network Properties                                                                                                    | ×                           |
|----------------------------------------------------------------------------------------------------|-----------------------------|
| Connection Security                                                                                                    |                             |
| Security type: WPA2-Enterprise Encryption type: AES                                                                                                    | •                           |
| Choose a network authentication method:                                                                                                    |                             |
| Cisco: PEAP Settin<br>Microsoft: Smart Card or other certificate<br>Microsoft: Protected EAP (PEAP)<br>Cisco: LEAP<br>Cisco: EAP-FAST<br>Intel: EAP-FAST<br>Intel: EAP-TTLS<br>Intel: EAP-AKA<br>Advanced settings | does not<br>work!<br>works! |
| OK                                                                                                    | Cancel                      |

**Nota**: los <u>complementos EAP de Cisco</u> para Windows incluyen una versión de Open Secure Socket Layer (OpenSSL 0.9.8k) que se ve afectada por el Id. de error de Cisco <u>CSCva09670</u>, Cisco no tiene previsto publicar más versiones de los complementos EAP para Windows y recomienda a los clientes que utilicen AnyConnect Secure Mobility Client.

• ¿Por qué el WLC no puede encontrar a los usuarios?

Los usuarios dentro de un grupo no se pueden autenticar. Deben estar dentro de un contenedor predeterminado (CN) o una unidad organizativa (OU), como se muestra en la imagen.

|          | Name          | Туре                | Description                |
|----------|---------------|---------------------|----------------------------|
| <u>.</u> | SofiaLabGroup | Group               | will not work              |
| 20       | SofiaLabOU    | Organizational Unit |                            |
|          | Users         | Container           | Default container for upgr |

# Configurar

Existen diferentes escenarios en los que se puede emplear un servidor LDAP, ya sea con autenticación 802.1x o autenticación Web.

Para este procedimiento, sólo se deben autenticar los usuarios dentro de OU=SofiaLabOU.

Para aprender cómo utilizar la herramienta de Label Distribution Protocol (LDP), configure y resuelva problemas de LDAP, consulte la <u>Guía de Configuración LDAP de WLC</u>.

# Crear una WLAN que se base en un servidor LDAP para autenticar usuarios a través de 802.1x

#### Diagrama de la red

En este escenario, el LDAP-dot1x de WLAN utiliza un servidor LDAP para autenticar a los usuarios con el uso de 802.1x.

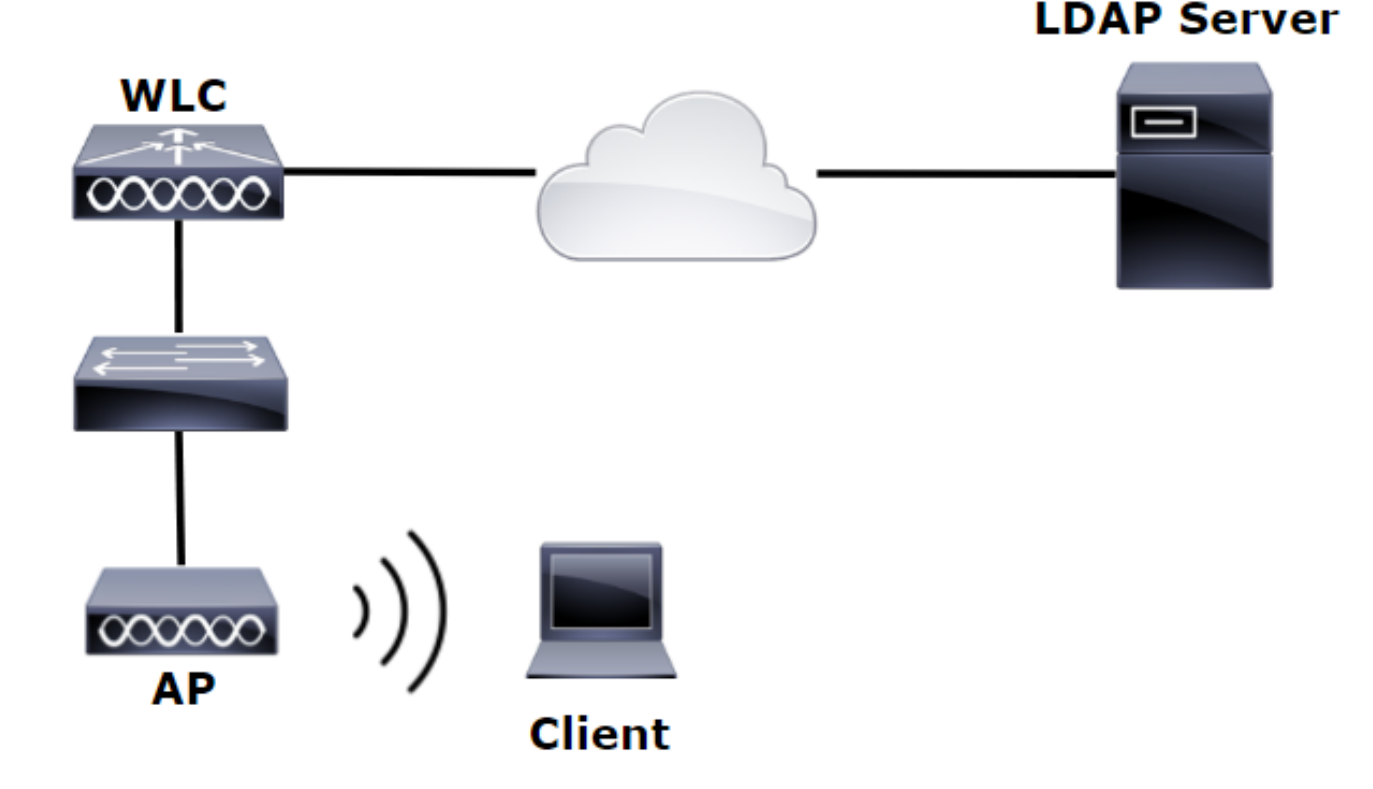

| à                                       | Server Manager                                                                      | _ 0 ×                                                                                                    |
|-----------------------------------------|-------------------------------------------------------------------------------------|----------------------------------------------------------------------------------------------------|
| € Server M                              | lanager • Dashboard                                                                 | - ②   🎢 Manage Took View Help                                                                                                    |
| Dashboard                               | WELCOME TO SERVER MANAGER                                                           | Active Directory Administrative Center<br>Active Directory Domains and Trusts<br>Active Directory Lightweight Directory Services Setup Wizard |
| Local Server     All Servers     All CS | 1 Configure this local server                                                       | Active Directory Module for Windows PowerShell<br>Active Directory Sites and Services<br>Active Directory Users and Computers                 |
| AD DS                                   | 2 Add roles and features                                                            | ADSI Edit<br>Certification Authority<br>Component Services                                                                                    |
| DNS     File and Storage Services ▷     | 3     Add other servers to manage       WHATS NEW     4       Create a server group | Computer Management<br>Defragment and Optimize Drives<br>DHCP                                                                                 |
| Ko IIS<br>¶∖ NAP                        |                                                                                     | UNS<br>Event Viewer<br>Group Policy Management                                                                                                |

#### Create User: SofiaLab User1 Test User

| Account                                                                     | Account                                                                                                    |                                                                                               |                  | •             |
|-----------------------------------------------------------------------------|----------------------------------------------------------------------------------------------------|-----------------------------------------------------------------------------------------------|------------------|---------------|
| Organization<br>Member Of<br>Password Settings<br>Profile<br>Policy<br>Silo | ACCOUNT<br>First name:<br>Middle initials:<br>Last name:<br>Full name:<br>Vise UN logon:<br>Use SamAccountName o<br>Password:<br>Confirm password:<br>Create in: DC=labm,DC=ciss<br>Find in this column<br>Labm | SofiaLab User1 Test User SofiaLab User1 (abm Vik User1 Find in this column Demain Controllers | Account expires: |               |
|                                                                             | Q<br>N                                                                                                    | Employees     ForeignScurityPrincipe     Guests     ListAndFound                              |                  | ?ו            |
|                                                                             | This object will be added                                                                                                    | Managed Service Accol                                                                         |                  | Add<br>Remove |

#### Create User: SofiaLab User1 Test User

| Create User:                                                                | SofiaLab User1                                                                                                    | Test User                                                                                                    |                                                                                                    |                                                                                                    |                                                                     | TASKS 🔻 | SECTIONS 🔻    |
|-----------------------------------------------------------------------------|----------------------------------------------------------------------------------------------------|----------------------------------------------------------------------------------------------------|----------------------------------------------------------------------------------------------------|----------------------------------------------------------------------------------------------------|---------------------------------------------------------------------|---------|---------------|
| Account                                                                     | Account                                                                                                    |                                                                                                    |                                                                                                    | •                                                                                                    |                                                                     |         |               |
| Organization<br>Member Of<br>Password Settings<br>Profile<br>Policy<br>Silo | First name:<br>Middle initials:<br>Last name:<br>Full name:<br>User UPN logon:<br>User SamAccountName Io<br>Password:<br>Confirm password:<br>Create in: OUI=SofiaLabOU,<br>Protect from accidental<br>Log on hours | SofiaLab User1<br>Test User<br>SofiaLab User1 Test User<br>Isbm<br>DC=labm,DC=cisco,DC=com Chang<br>deletion<br>Log on to | e                                                                                                    | ccount expires:<br>assword options:<br>) User must change passwo<br>) Other password options<br>) Smart card is required '<br>Bassword never expired<br>User cancel the context of the context of the | Never C End of Grinteractive log on for interactive log on password |         | •             |
|                                                                             | Organization                                                                                                    |                                                                                                    |                                                                                                    |                                                                                                    |                                                                     |         |               |
|                                                                             | Member Of                                                                                                    |                                                                                                    | Select Groups                                                                                                    | ×                                                                                                    |                                                                     |         |               |
|                                                                             | Filter<br>Name<br>SofiaLabGroup                                                                                                    | P<br>Active Director Primary<br>Isbm-SofiaLab                                                                             | Select this object type :<br>Groups or Bulk in security principals<br>From this location:<br>labin cisco com<br>Enter the object names to select ( <u>examples</u> ):<br>Cotal abform of | Types                                                                                                    |                                                                     |         | Add<br>Remove |
|                                                                             | This object will be added<br>Directly Associated                                                                                                    | t to the default Active Directory gro<br>Password Settings<br>Precedence                                                  | Advanced                                                                                                    | 2ancel                                                                                                    |                                                                     |         | ? 🗴 🔊         |

Paso 2. Cree un perfil EAP en el WLC con el método EAP deseado (utilice PEAP).

TASKS V SECTIONS V

| ababa                                      |   |             |               |                    |          |          |               | Sa <u>v</u> e Configuratio | n   <u>P</u> ing | Logout   <u>R</u> efree |
|--------------------------------------------|---|-------------|---------------|--------------------|----------|----------|---------------|----------------------------|------------------|-------------------------|
| cisco                                      |   | MONITOR     | <u>W</u> LANs | <u>C</u> ONTROLLER | WIRELESS | SECURI   | TY MANAGEMENT | C <u>O</u> MMANDS          | HELP             | FEEDBACK                |
| Security                                   | ^ | Local EA    | P Profile     | S                  |          |          |               | Ne                         | w                | Apply                   |
| General                                    |   | Profile Nar | me            |                    | LEAP     | EAP-FAST | EAP-TLS       | PEAP                       |                  |                         |
| Authentication                             |   | Local-EAP-P | EAP           |                    |          |          |               | <b>~</b>                   |                  |                         |
| Accounting<br>Fallback                     |   | Local-EAP-L | .EAP          |                    | ✓        |          |               |                            |                  |                         |
| DNS<br>TACACS+<br>LDAP<br>Local Net Users  |   |             |               |                    |          |          |               |                            |                  |                         |
| MAC Filtering                              |   | LE/         | AP            | Server             | Nothing  | - I      | Client Usern  | ame & Pass                 | word             |                         |
| User Login Policies                        |   | EA          | P-FAST        | Server             | РАК      | i        | Client Usern  | ame & Pass                 | word             |                         |
| AP Policies                                |   | EA          | P-TLS         | Server             | Certifi  | cate     | Client Certi  | ficate                     |                  |                         |
| Password Policies     Tocal EAP            |   | PE          | AP            | Server             | Certifi  | cate     | Client Usern  | ame & Pass                 | word             |                         |
| General<br>Profiles<br>EAP-FAST Parameters |   |             |               |                    |          |          |               |                            |                  |                         |
| Authentication Priority                    |   |             |               |                    |          |          |               |                            |                  |                         |
|                                            |   |             |               |                    |          |          |               |                            |                  |                         |

Paso 3. Enlace el WLC con el servidor LDAP.

**Sugerencia**: Si el nombre de usuario de enlace no está en el DN base de usuario, debe escribir la ruta completa al usuario **Admin** tal y como se muestra en la imagen. De lo contrario, simplemente puede introducir **Administrator**.

| ululu<br>cisco                                                                                                    | MONITOR WLANS CONTROLLER                                                                                                    | WIRELESS SECURITY M                                                                                                    | 1 <u>a</u> nagement c <u>o</u> mm | 1ANDS HELI | P FEEDBACK                                                       | Sa <u>v</u> e Configuration   <u>P</u> ing | Logout <u>R</u> efre |
|----------------------------------------------------------------------------------------------------|----------------------------------------------------------------------------------------------------|----------------------------------------------------------------------------------------------------|-----------------------------------|------------|------------------------------------------------------------------|--------------------------------------------|----------------------|
| Security                                                                                                    | LDAP Servers > New                                                                                                    |                                                                                                    |                                   |            |                                                                  | < Back                                     | Apply                |
| <ul> <li>AAA</li> <li>General</li> <li>RADIUS</li> <li>Authentication</li> <li>Accounting</li> <li>Fallback</li> <li>DNS</li> <li>TACACS+</li> <li>LDAP</li> <li>Local Net Users</li> <li>MAC Filtering</li> <li>Disabled Clients</li> <li>User Login Policies</li> <li>AP Policies</li> <li>Paccal EAP</li> <li>Priority Order</li> <li>Certificate</li> <li>Access Control</li> </ul> | Server Index (Priority)<br>Server IP Address<br>Port Number<br>Simple Bind<br>Bind Username<br>Bind Password<br>Confirm Bind Password<br>User Base DN<br>User Attribute<br>User Object Type<br>Secure Mode(via TLS)<br>Server Timeout<br>Enable Server Status | 1 V<br>10.88.173.121<br>389<br>Authenticated V<br>CN=Administrator,CN=Users,D<br>CN=Administrator,CN=Users,D<br>CU=SofiaLabOU,DC=labm,DC=<br>SAMAccountName<br>Person<br>Disabled V<br>2 seconds<br>Enabled V | C=labm,DC=<br>Adm                 | nin pri    | vileges required<br>Where are we going t<br>What Attribute are w | to look for use<br>we looking for?         | ers?                 |
| <ul> <li>Wireless Protection<br/>Policies</li> <li>Web Auth<br/>TrustSec SXP<br/>Local Policies</li> <li>Advanced</li> </ul>                                                                                                    |                                                                                                    |                                                                                                    |                                   |            | Warning: LDAP can only be use<br>EAP-TLS methods                 | ed with EAP-FAST, PEAP-GTC an              | d                    |

Paso 4. Establezca el Orden de autenticación para establecer en Usuarios internos + LDAP o LDAP solamente.

| ،، ،،، ،،<br>cısco                                                                                                    |   | MONITOR    | <u>w</u> lans | <u>C</u> ONTROLLER | W <u>I</u> RELESS | <u>S</u> ECURITY | M <u>A</u> |
|----------------------------------------------------------------------------------------------------|---|------------|---------------|--------------------|-------------------|------------------|------------|
| Security                                                                                                    | ^ | Priority C | rder > L      | ocal-Auth          |                   |                  |            |
| <ul> <li>▼ AAA</li> <li>General</li> <li>▼ RADIUS</li> <li>Authentication</li> </ul>                                                                                |   | User Cred  | lentials      |                    |                   |                  |            |
| Accounting<br>Fallback<br>DNS<br>TACACS+<br>LDAP<br>Local Net Users<br>MAC Filtering<br>Disabled Clients<br>User Login Policies<br>AP Policies<br>Password Policies |   | Not Used   | >             | Order Used F       | CAL               | Up<br>Down       | ]          |
| <ul> <li>Local EAP</li> <li>General</li> <li>Profiles</li> <li>EAP-FAST Parameters</li> <li>Authentication Priority</li> </ul>                                      |   |            |               |                    |                   | -                |            |

#### Paso 5. Cree la WLAN LDAP-dot1x.

| cisco    | <u>M</u> ONITOR | <u>W</u> LANs | <u>C</u> ONTROLLER | WIRELESS          | <u>S</u> ECURITY | MANAGEMENT       | C <u>O</u> MMANDS | HELP     | <u>F</u> EEDBACK |
|----------|-----------------|---------------|--------------------|-------------------|------------------|------------------|-------------------|----------|------------------|
| WLANs    | WLANs           |               |                    |                   |                  |                  |                   |          |                  |
| WLANs    | Current Fil     | ter: No       | ne [ <u>Char</u>   | ige Filter] [Clea | r Filter]        |                  | Cr                | eate New | ♥ Go             |
| Advanced | WLAN            | ID Type       | Profile Name       | WLAN SSID         | Admin Status     | Security Policie | 5                 |          |                  |

| uluili.<br>cisco | Monitor Wlans Controller Wireless Security Management Commands Help Feedback                                                                                                    |
|------------------|----------------------------------------------------------------------------------------------------|
| WLANs            | WLANs > Edit 'LDAP-dot1x'                                                                                                    |
| WLANS            | General Security QoS Policy-Mapping Advanced                                                                                                    |
| ▶ Advanced       | Profile Name       LDAP-dot1x         Type       WLAN         SSID       LDAP-dot1x         Status       ✓ Enabled         Security Policies       [WPA2][Auth(802.1X)]<br>(Modifications done under security tab will appear after applying the changes.)                                                                                                    |
|                  | Radio Policy     All       Interface/Interface Group(G)     Vlan2562       Multicast Vlan Feature     Enabled       Broadcast SSID     Image: Comparison of the sector of the sector of the sec |

Paso 6. Establezca el método de seguridad L2 en WPA2 + 802.1x y establezca la seguridad L3 en none (ninguno).

| cisco           |            | <u>W</u> LANs <u>C</u> ON | TROLLER W   | VIRELESS     | SECURITY | MANAGEN |
|-----------------|------------|---------------------------|-------------|--------------|----------|---------|
| WLANs           | WLANs >    | Edit 'LDA                 | P-dot1x'    |              |          |         |
| WLANs     WLANs | General    | Security                  | QoS Po      | olicy-Mappi  | ing Adv  | anced   |
| Advanced        | Layer 2    | Layer 3                   | AAA Serve   | ers          |          |         |
|                 | Layer 2    | 2 Security 🕯 🛛 🛛          | /PA+WPA2    | ~            |          |         |
|                 | Fast Tran  | MA                        | C Filtering | ]            |          |         |
|                 | Fast Trans | ition 🗌                   |             |              |          |         |
|                 | Protected  | l Management              | Disabled    | $\checkmark$ |          |         |
|                 | WPA+WP     | A2 Parameter              | s           |              |          |         |
|                 | WPA Po     | olicy<br>Policy           |             |              |          |         |
|                 | WPA2       | Encryption                | AES         |              |          |         |
|                 | Authentic  | ation Key Man             | agement     |              |          |         |
|                 | ССКМ       | . <u> </u>                | nable       |              |          |         |
|                 | PSK        | 1X 🗆                      | nable       |              |          |         |
|                 | FT PSK     |                           | Enable      |              |          |         |
|                 | WPA gt     | tk-randomize St           | Di          | isable 🗸     |          |         |

Paso 7. Habilite la autenticación EAP local y asegúrese de que las opciones Servidores de autenticación y Servidores de cuentas estén inhabilitadas y que LDAP esté habilitado.

| cisco          | MONITOR WLANS C      | ONTROLLER         | W <u>I</u> RELESS <u>S</u> ECU | RITY M <u>a</u> nao | GEMENT C <u>O</u> MMANDS | HELP FEEDBA   | ACK |
|----------------|----------------------|-------------------|--------------------------------|---------------------|--------------------------|---------------|-----|
| WLANs          | WLANs > Edit 'Ll     | DAP-dot1x'        |                                |                     |                          |               |     |
| WLANs<br>WLANs | General Security     | / QoS I           | Policy-Mapping                 | Advanced            |                          |               |     |
| Advanced       | Layer 2 Layer        | 3 AAA Ser         | vers                           |                     |                          |               |     |
|                | Select AAA servers b | elow to overrid   | e use of default se            | vers on this V      | VLAN                     |               |     |
|                | Radius Servers       |                   |                                |                     |                          |               |     |
|                | Radius Server Over   | write interface   | Enabled                        |                     |                          |               |     |
|                | Authentication Serve | ers Accounting    | Servers                        |                     | E                        | AP Parameters |     |
|                |                      | Enabled           |                                | Enabled             |                          | Enable        |     |
|                | Server 1             | None              | ~                              | None                | $\sim$                   |               |     |
|                | Server 2             | None              | ~                              | None                | $\sim$                   |               |     |
|                | Server 3             | None              | $\sim$                         | None                | $\sim$                   |               |     |
|                | Server 4             | None              | ~                              | None                | $\sim$                   |               |     |
|                | Server 5             | None              | ~                              | None                | $\sim$                   |               |     |
|                | Server 6             | None              | ~                              | None                | $\sim$                   |               |     |
|                | Radius Server Accou  | nting             |                                |                     |                          |               |     |
|                | Interim Update       |                   |                                |                     |                          |               |     |
|                | LDAP Servers         |                   |                                |                     |                          |               |     |
|                | Server 1 IP:10.8     | 8.173.121, Port:3 | 389 🗸                          |                     |                          |               |     |
|                | Server 2 None        |                   | ~                              |                     |                          |               |     |
|                | Server 3 None        |                   | ~                              |                     |                          |               |     |
|                | Local EAP Authentica | ation             |                                |                     |                          |               |     |
|                | Local EAP Authentic  | cation 🗹 Enabl    | ed                             |                     |                          |               |     |
|                | EAP Profile Name     | Local-E           | AP-PEAP 🗸                      |                     |                          |               |     |
|                |                      |                   |                                |                     |                          |               |     |
|                | Authentication pr    | iority order f    | or web-auth use                | r                   |                          |               |     |
|                | Not Use              | ed                |                                |                     | Order Used For Authe     | ntication     |     |
|                |                      |                   | >                              |                     | LOCAL<br>RADIUS          | Up            | ]   |

El resto de los parámetros se pueden dejar en los valores predeterminados.

#### Notas:

Utilice la herramienta LDP para confirmar los parámetros de configuración. La base de búsqueda no puede ser un grupo (como SofiaLabGroup). PEAP-GTC o Cisco:PEAP deben utilizarse en lugar de Microsoft:PEAP en el solicitante si se trata de un equipo con Windows. Microsoft:PEAP funciona de forma predeterminada con MacOS/iOS/Android.

# Crear WLAN que confía en el servidor LDAP para autenticar a los usuarios a través del portal web interno del WLC

#### Diagrama de la red

En este escenario, el LDAP-Web de WLAN utiliza un servidor LDAP para autenticar a los usuarios con el portal Web interno del WLC.

# LDAP Server

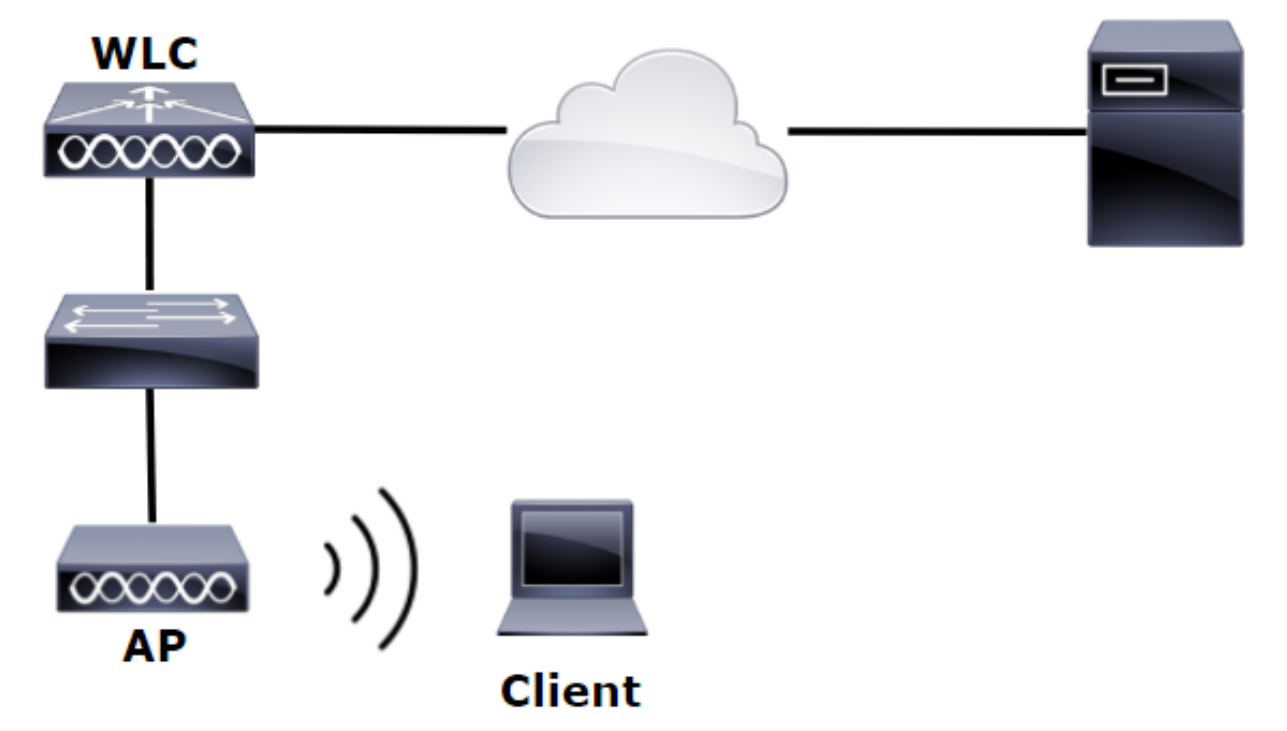

Asegúrese de que los pasos 1. a 4. se han tomado del ejemplo anterior. A partir de ahí, la configuración de WLAN se establece de manera diferente.

Paso 1. Cree un usuario **User1** en el miembro del servidor LDAP de OU SofiaLabOU y el grupo SofiaLabGroup.

Paso 2. Cree un perfil EAP en el WLC con el método EAP deseado (utilice PEAP).

Paso 3. Enlace el WLC con el servidor LDAP.

Paso 4. Establezca el Orden de autenticación en Usuarios internos + LDAP.

Paso 5. Cree la WLAN LDAP-Web como se muestra en las imágenes.

| cisco    | Monitor <u>w</u> lans <u>c</u> ontroller w <u>i</u> reless <u>s</u> ecurity m <u>a</u> nagement c <u>o</u> mmands he <u>l</u> p <u>f</u> eedback |
|----------|----------------------------------------------------------------------------------------------------|
| WLANs    | WLANs                                                                                                    |
| WLANs    | Current Filter: None [Change Filter] [Clear Filter] Create New V Go                                                                              |
| Advanced | UKAN ID Type Profile Name WLAN SSID Admin Status Security Policies                                                                               |

| ،،ا،،،ا،،<br>cısco | MONITOR WLANS CONTROLL       | ER WIRELESS SECURITY MANAGEMENT COMMANDS HELP FEEDBACK                                                  |
|--------------------|------------------------------|----------------------------------------------------------------------------------------------------|
| WLANs              | WLANs > Edit 'LDAP-Web       | )'                                                                                                    |
| WLANS              | General Security Qo          | S Policy-Mapping Advanced                                                                               |
| Advanced           | Profile Name                 | LDAP-Web                                                                                                |
|                    | Туре                         | WLAN                                                                                                    |
|                    | SSID                         | LDAP-Web                                                                                                |
|                    | Status                       | C Enabled                                                                                               |
|                    | Security Policies            | [WPA2][Auth(802.1X)]<br>(Modifications done under security tab will appear after applying the changes.) |
|                    | Radio Policy                 | All                                                                                                    |
|                    | Interface/Interface Group(G) | vlan2562                                                                                                |
|                    | Multicast Vlan Feature       | Enabled                                                                                                 |
|                    | Broadcast SSID               | ✓ Enabled                                                                                               |
|                    | NAS-ID                       | none                                                                                                    |
|                    |                              |                                                                                                    |

Paso 6. Establezca la seguridad L2 en none y la seguridad L3 en Web Policy -Authenticationcomo se muestra en las imágenes.

| cisco                                       | <u>M</u> ONITOR <u>W</u> LANS <u>C</u> ONTROLLER WIRELESS <u>S</u> ECURITY M <u>A</u> NAGEMENT C <u>O</u> MMANDS HELP <u>F</u> EEDBACK                                                                                                    |
|---------------------------------------------|----------------------------------------------------------------------------------------------------|
| WLANs                                       | WLANs > Edit 'LDAP-Web'                                                                                                    |
| <ul> <li>WLANs</li> <li>Advanced</li> </ul> | General       Security       Qos       Policy-Mapping       Advanced         Layer 2       Layer 3       AAA Servers         Layer 2       Security       None       MAC Filtering         Fast Transition       Fast Transition       Fast Transition |

| ،،ا،،،ا،،<br>cısco | Monitor <u>w</u> lans <u>c</u> ontroller w <u>i</u> reless <u>s</u> ecurity m <u>a</u> nagement c <u>o</u> mmands he <u>l</u> p <u>f</u> eedback                                                                                                    |
|--------------------|----------------------------------------------------------------------------------------------------|
| WLANs              | WLANs > Edit 'LDAP-Web'                                                                                                    |
| WLANS              | General Security QoS Policy-Mapping Advanced                                                                                                    |
| Advanced           | Layer 2 Layer 3 AAA Servers                                                                                                    |
|                    | Layer 3 Security 1 Web Policy<br>Authentication Authentication Conditional Web Redirect Splash Page Web Redirect On MAC Filter failure19 Preauthentication ACL IPv4 None IPv6 None WebAuth FlexAcl None Sleeping Client Enable Over-ride Global Config29 Enable Web Auth type Internal |

Paso 7. Establezca el orden de prioridad de autenticación para que web-auth utilice LDAP y asegúrese de que las opciones Servidores de autenticación y Servidores de cuentas estén inhabilitadas.

| ،،ا،،،ا،،<br>cısco | <u>M</u> ONITOR <u>W</u> LANS <u>C</u> ONTROLLER WIRELESS <u>S</u> ECURITY M <u>A</u> NAGEMENT C <u>O</u> MMANDS HELP <u>F</u> EEDBACK |  |  |  |  |  |  |
|--------------------|----------------------------------------------------------------------------------------------------|--|--|--|--|--|--|
| WLANs              | WLANs > Edit 'LDAP-Web'                                                                                                    |  |  |  |  |  |  |
| WLANS              | General Security QoS Policy-Mapping Advanced                                                                                           |  |  |  |  |  |  |
| Advanced           | Layer 2 Layer 3 AAA Servers                                                                                                    |  |  |  |  |  |  |
|                    | Select AAA servers below to override use of default servers on this WLAN<br>RADIUS Servers<br>RADIUS Server Overwrite interface        |  |  |  |  |  |  |
|                    | Authentication Servers Accounting Servers                                                                                              |  |  |  |  |  |  |
|                    | Enabled Enabled                                                                                                    |  |  |  |  |  |  |
|                    | Server 1 None V None V                                                                                                    |  |  |  |  |  |  |
|                    | Server 2 None   None                                                                                                    |  |  |  |  |  |  |
|                    | Server 3 None V None V                                                                                                    |  |  |  |  |  |  |
|                    | Server 4 None V None                                                                                                    |  |  |  |  |  |  |
|                    | Server 5 None V None V                                                                                                    |  |  |  |  |  |  |
|                    | Server 6 None V None V                                                                                                    |  |  |  |  |  |  |
|                    | RADIUS Server Accounting                                                                                                    |  |  |  |  |  |  |
|                    | Interim Update                                                                                                    |  |  |  |  |  |  |
|                    | LDAP Servers                                                                                                    |  |  |  |  |  |  |
|                    | Server 1 IP:10.88.173.121, Port:389 V                                                                                                  |  |  |  |  |  |  |
|                    | Server 2 None                                                                                                    |  |  |  |  |  |  |
|                    | Server 3 None V                                                                                                    |  |  |  |  |  |  |
|                    | Local EAP Authentication                                                                                                    |  |  |  |  |  |  |
|                    | Local EAP Authentication Enabled                                                                                                    |  |  |  |  |  |  |
|                    | Authentication priority order for web-auth user                                                                                        |  |  |  |  |  |  |
|                    | Not Used Order Used For Authentication                                                                                                 |  |  |  |  |  |  |
|                    | RADIUS A Up<br>V C                                                                                                    |  |  |  |  |  |  |

El resto de los parámetros se pueden dejar en los valores predeterminados.

# Utilice la herramienta LDP para configurar y solucionar problemas de LDAP

Paso 1. Abra la herramienta LDP en el servidor LDAP o en un host con conectividad (el puerto TCP 389 debe estar permitido al servidor).

| Start          | ]                     | Search<br>Everywhere v |
|----------------|-----------------------|------------------------|
| Server Manager | Windows<br>PowerShell | ldp                    |
| This PC        | Task Manager          |                        |
|                |                       |                        |

Paso 2. Navegue hasta Conexión > Enlazar, inicie sesión con un usuario administrador y

seleccione el botón de opción Enlazar con credenciales.

| onnection Bro          | owse View Oj |
|------------------------|--------------|
| Bind<br>Disconnect     | Ctrl+B       |
| New<br>Save<br>Save As | Ctrl+N       |
| Exit                   |              |

Paso 3. Navegue hasta Ver > Árbol y seleccione Aceptar en el DN base.

| · 🏠                              | ldap:          | //WIN-4BD4NV0J3NK.labm.cisco.com/DC=labm,DC=cisc | o,DC=com |
|----------------------------------|----------------|--------------------------------------------------|----------|
| Connection Browse View Options U | Itilities Help | Tree View                                        | X        |
| Tree                             | Ctrl+T         | Tree view                                        |          |
| Enterprise Cor                   | nfiguration    | 2 DV -                                           |          |
| ✓ Status Bar                     |                | BaseDN:                                          | Y        |
| Set Font                         |                | Cancel                                           | ОК       |
|                                  |                |                                                  |          |

Paso 4. Expanda el árbol para ver la estructura y buscar el DN de base de búsqueda. Tenga en cuenta que puede ser cualquier tipo de contenedor excepto Grupos. Puede ser el dominio completo, una OU específica o un CN como CN=Users.

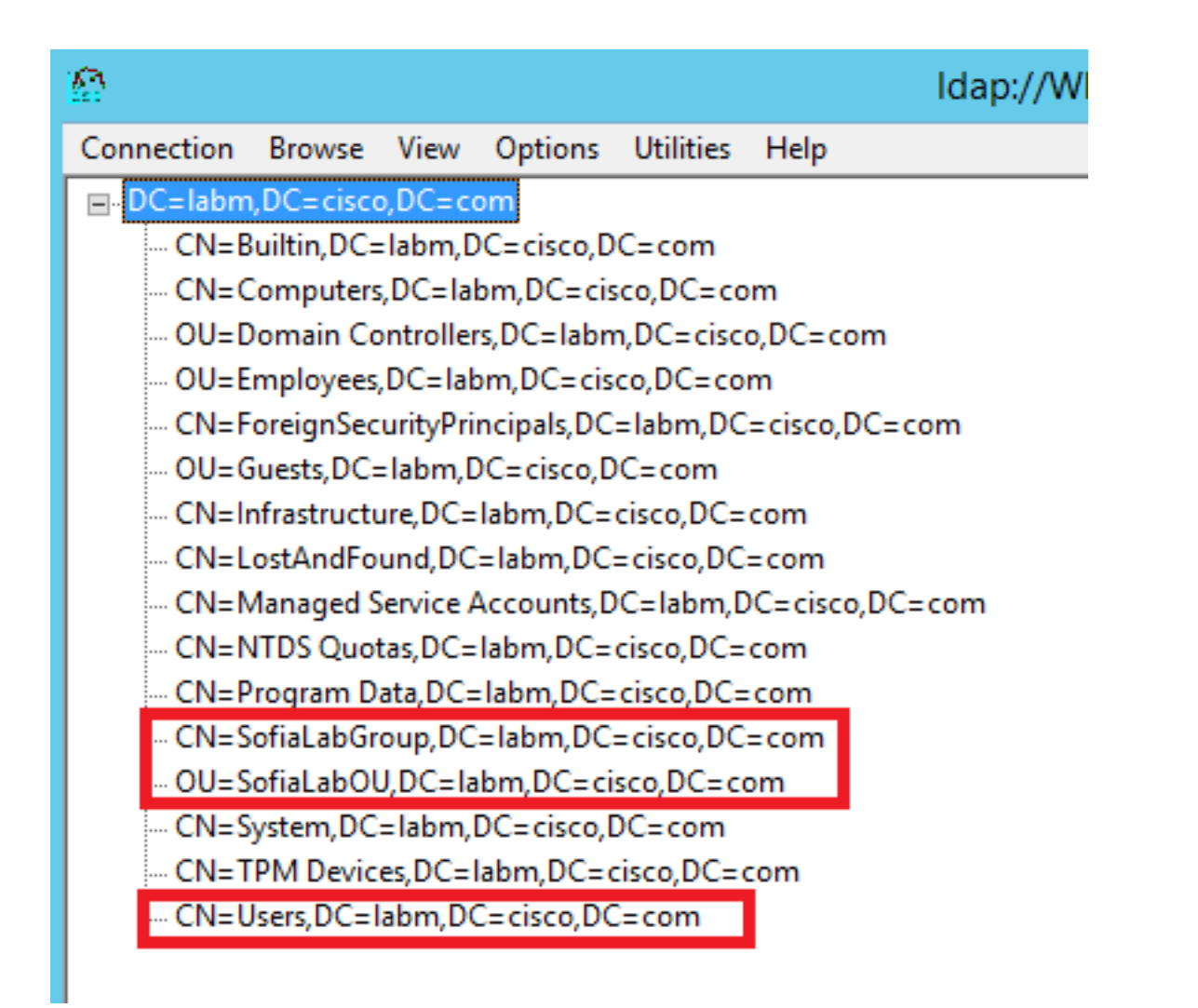

Paso 5. Expanda SofiaLabOU para ver qué usuarios están dentro de ella. Existe el usuario User1 que se creó anteriormente.

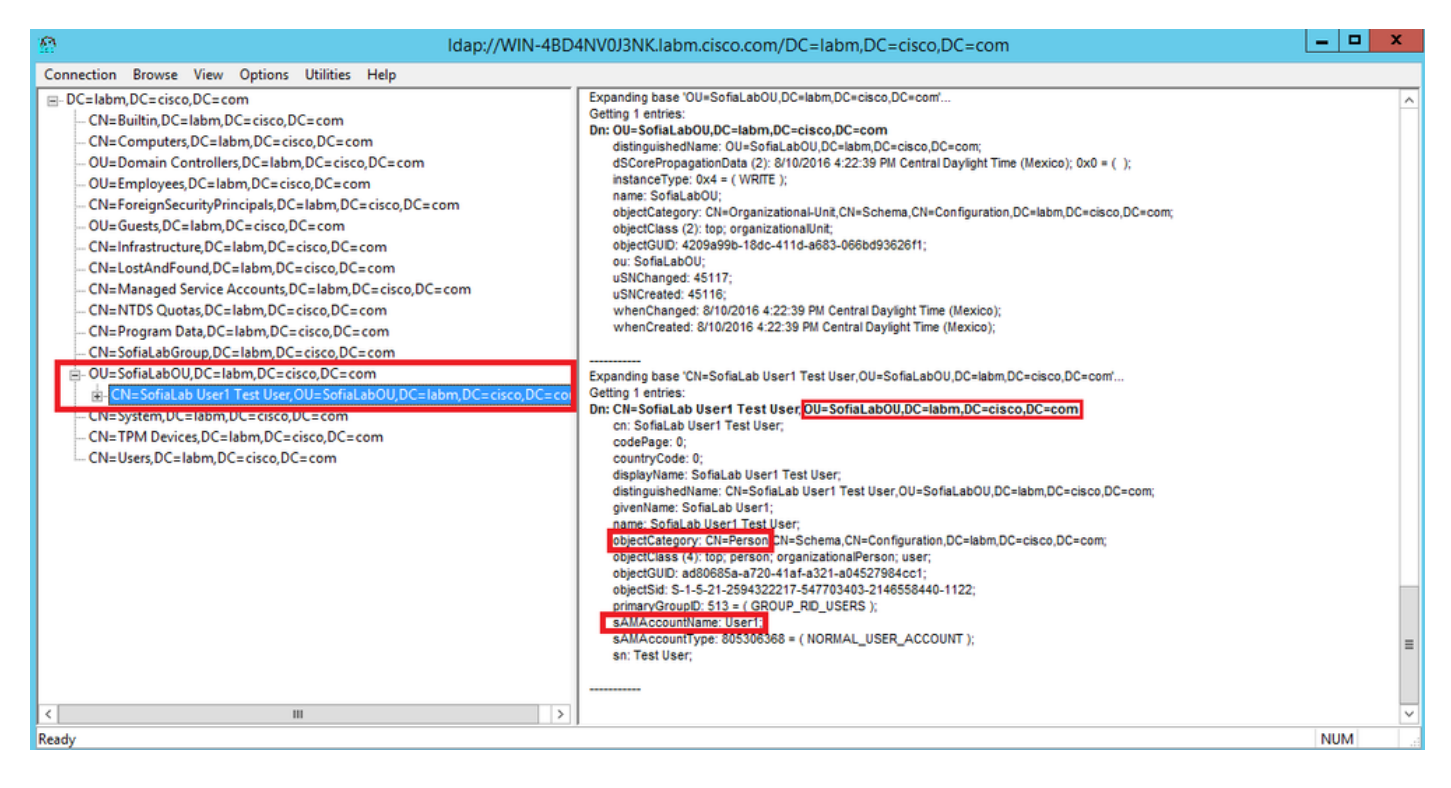

| ı.<br>cısco                                                                                                    | MONITOR WLANS CONTROLLER                                                                                                    | WIRELESS SECURITY MANAGEMENT                                                                                                    | Sage Configuration Ping Logout Bet<br>COMMANDS HELP FEEDBACK                                                                                                    |
|----------------------------------------------------------------------------------------------------|----------------------------------------------------------------------------------------------------|----------------------------------------------------------------------------------------------------|----------------------------------------------------------------------------------------------------|
| Security                                                                                                    | LDAP Servers > New                                                                                                    |                                                                                                    | < Back Apply                                                                                                    |
| <ul> <li>AAA</li> <li>General</li> <li>RADUS</li> <li>Authentication</li> <li>Accounting</li> <li>Fallback</li> <li>DNS</li> <li>TACACS+</li> <li>LDAP</li> <li>Local Net Users</li> <li>MAC Filtering</li> <li>Disabled Clients</li> <li>User Login Policies</li> <li>AP Policies</li> <li>Porrity Order</li> <li>Certificate</li> <li>Access Control</li> <li>Lists</li> <li>Wireless Protection</li> <li>Policies</li> <li>Web Auth</li> <li>TrustSec SXP</li> <li>Local Policies</li> <li>Advanced</li> </ul> | Server Index (Priority)<br>Server IP Address<br>Port Number<br>Simple Bind<br>Bind Username<br>Bind Password<br>Confirm Bind Password<br>User Base DN<br>User Attribute<br>User Object Type<br>Secure Mode(via TLS)<br>Server Timeout<br>Enable Server Status | 1       ▼         10.88.173.121         389         Authenticated ✓         CN=Administrator,CN=Users,DC=labm,DC=         ••••••••         ••••••••         ••••••••         •••••••         ©U=SofiaLabOU,DC=labm,DC=cisco,DC=com         sAMAccountName         Person         Disabled ✓         2       seconds         Enabled ✓ | Admin privileges required<br>Where are we going to look for users?<br>What Attribute are we looking for?<br>Message from webpage<br>Warning: LDAP can only be used with EAP-FAST, PEAP-GTC and<br>EAP-TLS methods<br>OK Cancel |

Paso 7. Los grupos como SofiaLabGroup no se pueden utilizar como DN de búsqueda. Expanda el grupo y busque los usuarios que se encuentran en su interior, donde debe estar el User1 creado anteriormentecomo se muestra.

| E Active                                                                                             | Directory Administrative                                                                                                    | ve Center + labm (local) +                                         |                                                                                                    | - 🗵   Manage Help                                              |
|----------------------------------------------------------------------------------------------------|----------------------------------------------------------------------------------------------------|--------------------------------------------------------------------|----------------------------------------------------------------------------------------------------|----------------------------------------------------------------|
| Active Directory <                                                                                   | labm (local) (16)                                                                                                    |                                                                    |                                                                                                    | Tasks                                                          |
| E TE<br>Overview<br>SofiaLabOU<br>Users<br>Dynamic Access Control<br>Authentication<br>Global Search | Filter         P           Name         Type           Builtin         builtin           Computers         Contair           Domain Controllers         Organia           Employees         Organia           ForeignSecurityPrincipals         Contair           Guests         Organia | B R R R R R R R R R R R R R R R R R R R                            | UP<br>Group<br>Group name: * SofaLabGroup<br>Group (SamAccountNam* SofaLabGroup<br>Group type: Group scope:<br>© Security O Domain local<br>O bistribution © Global | TASKS V SECTIONS V<br>() (2) (2) (2) (2) (2) (2) (2) (2) (2) ( |
|                                                                                                    | Infrastructure infrastm     LostAndFound lostAnc     Managed Service Accounts Contain     NTDS Quotas msDS-6     Program Data Contain     Contain     Sofialab@roup Group                                                                                                    | structureUpdate Extensions indFound ainer S-QuotaContainer ainer p | Protect from accidental deletion     O Universal     Managed By     Member Of                                                                                       | 080<br>080                                                     |
|                                                                                                    | SofiaLabOU Organizati System Container TPM Devices msTPM-In Users Container SofiaLabGroup                                                                                                    | nizational Unit<br>ainer<br>M-InformationObjectsC<br>ainer         | Members       Filter       Name       Active Directory Domain Services Folder       Sofialab User1 Test User       Iabm-SofialabOU-Sofialab User1 Test User         | Add                                                            |
|                                                                                                    | E-mail:<br>Managed by:                                                                                                    | <ul> <li>More Information</li> </ul>                               |                                                                                                    | OK Cancel                                                      |

El usuario 1 estaba allí, pero LDP no pudo encontrarlo. Significa que el WLC no puede hacerlo también y que es porqué los grupos no se soportan como un DN de la base de búsqueda.

# Verificación

Use esta sección para confirmar que su configuración funciona correctamente.

```
(cisco-controller) >show ldap summary
Idx Server Address Port Enabled Secure
```

```
1 10.88.173.121 389 Yes No
```

(cisco-controller) > show ldap 1

| Server Index                            | 1                                     |
|-----------------------------------------|---------------------------------------|
| Address                                 | 10.88.173.121                         |
| Port                                    | 389                                   |
| Server State                            | Enabled                               |
| User DN                                 | OU=SofiaLabOU,DC=labm,DC=cisco,DC=com |
| User Attribute                          | sAMAccountName                        |
| User Type                               | Person                                |
| Retransmit Timeout                      | 2 seconds                             |
| Secure (via TLS)                        | Disabled                              |
| Bind Method                             | Authenticated                         |
| Bind Username                           | CN=Administrator,CN=Domain            |
| Admins,CN=Users,DC=labm,DC=cisco,DC=com |                                       |

# Troubleshoot

En esta sección encontrará información que puede utilizar para solucionar problemas de configuración.

| (cisco-controller) >debug client <mac address=""></mac> |     |
|---------------------------------------------------------|-----|
| (cisco-controller) >debug aaa ldap enable               |     |
| (cisco-controller) >show ldap statistics                |     |
| Server Index<br>Server statistics:                      | . 1 |
| Initialized OK                                          | 0   |
| Initialization failed                                   | 0   |
| Initialization retries                                  | 0   |
| Closed OK                                               | 0   |
| Request statistics:                                     |     |
| Received                                                | 0   |
| Sent                                                    | 0   |
| ОК                                                      | 0   |
| Success                                                 | 0   |
| Authentication failed                                   | 0   |
| Server not found                                        | 0   |
| No received attributes                                  | 0   |
| No passed username                                      | 0   |
| Not connected to conver                                 | 0   |
|                                                         | 0   |
|                                                         | 0   |
| Ketries                                                 | U   |

# Información Relacionada

- Guía de Configuración de LDAP WLC 8.2
- <u>Cómo configurar el controlador de LAN inalámbrica (WLC) para la autenticación del protocolo</u> ligero de acceso a directorios (LDAP) - por Vinay Sharma
- Ejemplo de Configuración de Autenticación Web Usando LDAP en Controladores LAN Inalámbricos (WLCs) - por Yahya Jaber y Ayman Alfares
- Soporte Técnico y Documentación Cisco Systems

#### Acerca de esta traducción

Cisco ha traducido este documento combinando la traducción automática y los recursos humanos a fin de ofrecer a nuestros usuarios en todo el mundo contenido en su propio idioma.

Tenga en cuenta que incluso la mejor traducción automática podría no ser tan precisa como la proporcionada por un traductor profesional.

Cisco Systems, Inc. no asume ninguna responsabilidad por la precisión de estas traducciones y recomienda remitirse siempre al documento original escrito en inglés (insertar vínculo URL).